# Instruções de instalação

# Controladores CompactLogix 1769-L32C, 1769-L35CR

# Códigos de catálogo 1769-L32C, 1769-L35CR

| То́рісо                                                                           | Página |
|-----------------------------------------------------------------------------------|--------|
| Informações Importantes ao Usuário                                                | 3      |
| Informações sobre Ambiente e Gabinete                                             | 5      |
| Impedir Descarga Eletrostática                                                    | 6      |
| Aprovação Norte-Americana para Uso em Áreas Classificadas                         | 8      |
| Antes de começar                                                                  | 9      |
| Configurar endereço do nó                                                         | 11     |
| Conectar a bateria 1769-BA                                                        | 13     |
| Instalar o cartão industrial CompactFlash 1784-CF64 ou 1784-CF128                 | 14     |
| Montar o sistema                                                                  | 15     |
| Montar o sistema                                                                  | 20     |
| Montagem em painel                                                                | 21     |
| Montagem com trilho DIN                                                           | 22     |
| Dimensões do produto                                                              | 23     |
| Conectar um terminal de programação ao controlador por meio de conexões<br>RS-232 | 24     |
| Fazer conexões do tipo ControlNet para o controlador                              | 27     |
| Configuração serial padrão                                                        | 26     |

# 2 Controlador CompactLogix 1769-L32C, 1769-L35CR

| То́рісо                                                             | Página |
|---------------------------------------------------------------------|--------|
| Utilização do botão de comunicação padrão do canal O                | 26     |
| Instale os arquivos de folha de dados eletrônica (EDS) adequados    | 33     |
| Carregar o firmware do controlador                                  | 34     |
| Usar o utilitário ControlFlash para carregar o firmware             | 36     |
| Usar o utilitário AutoFlash para carregar o firmware                | 36     |
| Usar um cartão CompactFlash para carregar o firmware                | 37     |
| Selecionar o modo de operação do controlador                        | 38     |
| Verificar se o controlador está operando corretamente               | 39     |
| Interpretação de indicadores de status em relação à rede ControlNet | 43     |
| Indicadores de status do canal de rede                              | 46     |
| Especificações                                                      | 47     |
| Recursos adicionais                                                 | 51     |

# Informações Importantes ao Usuário

Equipamentos de estado sólido apresentam características operacionais distintas de equipamentos eletromecânicos. O Safety Guidelines for the Application, Installation and Maintenance of Solid State Controls (publicação SGI-1.1 disponível no escritório de vendas da Rockwell Automation local ou on-line no site <u>http://literature.rockwellautomation.com</u>) descreve algumas diferenças importantes entre equipamentos de estado sólido e equipamentos eletromecânicos conectados fisicamente. Em decorrência dessas diferenças e também da ampla variedade de aplicabilidade de equipamentos de estado sólido, todos os responsáveis pela utilização do equipamento devem estar cientes de que a aplicação pretendida seja aceitável.

Em nenhum caso a Rockwell Automation, Inc. será responsável por danos indiretos ou resultantes do uso ou da aplicação deste equipamento.

Os exemplos e diagramas contidos neste manual destinam-se unicamente a fins ilustrativos. A Rockwell Automation, Inc. não se responsabiliza pelo uso real com base nos exemplos e diagramas, devido a variações e especificações diversas associadas a qualquer instalação específica.

Nenhuma responsabilidade de patente será considerada pela Rockwell Automation, Inc. em relação ao uso de informações, circuitos, equipamentos ou softwares descritos neste manual.

É proibida a reprodução do conteúdo contido neste manual, integral ou parcial, sem permissão escrita da Rockwell Automation, Inc.

Ao longo do manual, sempre que necessário, serão usadas notas para alertá-lo sobre tópicos relacionados à segurança.

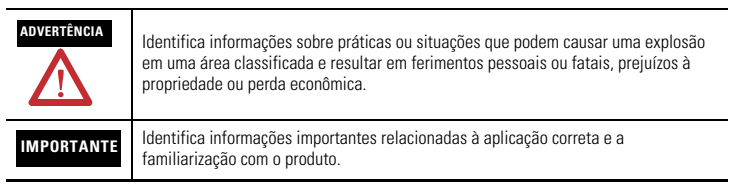

# 4 Controlador CompactLogix 1769-L32C, 1769-L35CR

| ATENÇÃO             | Identifica informações sobre práticas ou situações que podem levar a ferimentos<br>pessoais ou fatais, prejuízos a propriedades ou perda econômica. A atenção ajuda a<br>identificar e evitar o perigo e reconhecer as consequências. |
|---------------------|----------------------------------------------------------------------------------------------------|
| PERIGO DE<br>CHOQUE | As etiquetas podem estar no equipamento ou dentro dele (por exemplo, inversor ou<br>motor) para alertar as pessoas que pode estar presente uma tensão perigosa.                                                                       |
|                     | As etiquetas podem estar no equipamento ou dentro dele (por exemplo, inversor ou motor) para alertar as pessoas que superfícies podem atingir temperaturas perigosas.                                                                 |

# Informações sobre Ambiente e Gabinete

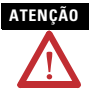

Este equipamento foi projetado para utilização em ambientes industriais com grau de poluição 2, em categorias de sobretensão II (conforme definido na publicação 60664-1 do IEC), em altitudes de até 2.000 metros (6.562 pés) sem redução de capacidade.

Este equipamento é considerado um equipamento industrial Grupo 1, Classe A de acordo com a publicação 11 do IEC/CISPR. Sem as devidas precauções, pode ser difícil garantir a compatibilidade eletromagnética em outros ambientes devido a perturbações conduzidas e irradiadas.

Este equipamento é fornecido como tipo aberto. Ele deve ser instalado dentro de um gabinete apropriado às respectivas condições ambientais específicas existentes e projetado corretamente para impedir ferimentos pessoais resultantes da possibilidade de acesso a peças móveis. O gabinete deve ter propriedades à prova de fogo para evitar ou minimizar as chamas, de acordo com a classificação de 5VA, V2, V1, V0 (ou equivalente), se não for metálico. O interior do gabinete só pode ser acessado com o uso de uma ferramenta. As próximas seções desta publicação podem apresentar informações adicionais relacionadas ao grau de proteção do gabinete necessário para cumprir determinadas certificações de segurança do produto. Além desta publicação, consulte:

- Industrial Automation Wiring and Grounding Guidelines, para especificações adicionais de instalação, publicação Rockwell Automation 1770-4.1
- Consulte NEMA Standards publication 250 e IEC publication 60529, conforme aplicável, para obter explicações sobre os graus de proteção de diversos tipos de gabinete.

# Impedir Descarga Eletrostática

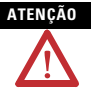

Este equipamento é sensível à descarga eletrostática, que pode causar danos internos e afetar a operação normal. Siga estas diretrizes ao lidar com o equipamento:

- Toque um objeto aterrado para descarregar a possível estática.
- Use uma pulseira de aterramento aprovada.
- Não toque em conectores ou pinos nas placas de componentes.
- Não toque os componentes do circuito dentro do equipamento.
- Use uma estação de trabalho livre de estática, se disponível.
- Armazene o equipamento em uma embalagem antiestática quando fora de uso.

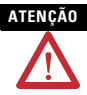

Este produto é aterrado através de trilho DIN para aterramento do rack. Use um trilho DIN de aço cromado amarelo revestido de zinco para garantir o aterramento adequado. O uso de trilho DIN de outros materiais (por exemplo, alumínio ou plástico) que possam corroer, oxidar ou sejam maus condutores pode resultar em aterramento incorreto ou intermitente. Fixe o trilho DIN à superfície de montagem a cada 200 mm (7,8 pol.) aproximadamente e use postes adequadamente.

# ADVERTÊNCIA

Se o módulo for inserido ou removido enquanto a alimentação do backplane estiver ligada, poderá ocorrer um arco elétrico. Isto pode causar uma explosão em instalações reconhecidas como área classificada. Antes de continuar, certifique-se de que não há alimentação ou que a área não

Antes de continuar, certifique-se de que não na alimentação ou que a area não apresenta perigo.

#### ADVERTÊNCIA

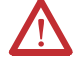

Ao conectar ou desconectar a bateria, um arco elétrico pode ocorrer. Isto pode causar uma explosão em instalações reconhecidas como área classificada. Antes de continuar, certifique-se de que a área não apresenta perigo. Para obter informações de segurança a respeito da manipulação de baterias de lítio, incluindo a manuseio e descarte de baterias vazadas, consulte Guidelines for Handling Lithium Batteries Technical Data, publication AG 5-4.

| ADVERTÊNCIA | Se o cabo serial for conectado ou desconectado com alimentação aplicada a<br>este módulo ou a qualquer dispositivo serial na outra ponta do cabo, poderá<br>ocorrer um arco elétrico. Isto pode causar uma explosão em instalações<br>reconhecidas como área classificada.<br>Antes de continuar, certifique-se de que não há alimentação ou que a área não<br>apresenta perigo.                                                                                       |
|-------------|----------------------------------------------------------------------------------------------------|
| ADVERTÊNCIA | Se você conectar o cabo de comunicação com alimentação aplicada a este<br>módulo ou a qualquer equipamento na rede, um arco elétrico pode ocorrer. Isto<br>pode causar uma explosão em instalações reconhecidas como área<br>classificada.<br>Antes de continuar, certifique-se de que não há alimentação ou que a área não<br>apresenta perigo.                                                                                                    |
| ADVERTÊNCIA | Ao inserir ou remover o cartão CompactFlash enquanto a alimentação estiver<br>ligada, um arco elétrico pode ocorrer. Isto pode causar uma explosão em<br>instalações reconhecidas como área classificada.<br>Antes de continuar certifique-se de que não há alimentação ou que a área não<br>apresenta perigo.                                                                                                    |
| ADVERTÊNCIA | A porta NAP é destinada apenas para propósitos de programação local<br>temporária, e não para conexão permanente. Se você conectar ou desconectar<br>o cabo NAP com alimentação aplicada a este módulo ou a qualquer<br>equipamento na rede, um arco elétrico pode ocorrer. Isto pode causar uma<br>explosão em instalações reconhecidas como área classificada.<br>Antes de continuar, certifique-se de que não há alimentação ou que a área não<br>apresenta perigo. |

# Aprovação Norte-Americana para Uso em Áreas Classificadas

#### As informações a seguir destinam-se à operação deste equipamento em áreas classificadas.

Os produtos identificados "CL I, DIV 2, GP A, B, C, D" são adequados para uso em áreas classificadas Classe I Divisão 2 Grupos A, B, C, D, e áreas não classificadas apenas. Cada produto é fornecido com indicações na placa de identificação informando o código de temperatura da área classificada. Ao combinar produtos dentro de um sistema, o código de temperatura mais adversa (número "T" mais inferior) pode ser usado para ajudar a determinar o código de temperatura geral do sistema. Combinações do equipamento no sistema estão sujeitas à fiscalização.

# The following information applies when operating this equipment in hazardous locations.

Products marked "CL I, DIV 2, GP A, B, C, D" are suitable for use in Class I Division 2 Groups A, B, C, D, Hazardous Locations and nonhazardous locations only. Each product is supplied with markings on the rating nameplate indicating the hazardous location temperature code. When combining products within a system, the most adverse temperature code (lowest "T" number) may be used to help determine the overall temperature code of the system. Combinations of equipment in your system are subject to investigation by the local Authority Having Jurisdiction at the time of installation.

# ADVERTÊNCIA

#### PERIGO DE EXPLOSÃO -

- Não desconecte o equipamento a menos que não haja alimentação ou a área não apresente perigo.
   Não remova conexões deste
- equipamento a menos que não haja alimentação ou a área não apresente perigo. Fixe as conexões externas relativas a este equipamento usando parafusos, travas corrediças, conectores rosqueados ou outros meios fornecidos com este produto.
- A substituição de componentes pode prejudicar a adequação com a Classe I, Divisão 2.
- Este produto contém baterias que devem ser trocadas em uma área conhecida por não ser classificada.

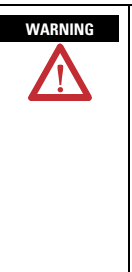

#### **EXPLOSION HAZARD -**

- Do not disconnect equipment unless power has been removed or the area is known to be nonhazardous
- Do not disconnect connections to this equipment unless power has been removed or the area is known to be nonhazardous. Secure any external connections that mate to this equipment by using screws, sliding latches, threaded connectors, or other
- means provided with this product.
   Substitution of components may impair suitability for Class I, Division 2.
- If this product contains batteries, they must only be changed in an area known to be nonhazardous.

# Antes de começar

Use este documento como guia para a instalação e alimentação de seu controlador CompactLogix 1769-L32C ou 1769-L35CR . Você deve estar familiarizado com os componentes de sistema.

Você deve realizar a atualização flash do firmware em seu controlador CompactLogix antes de usá-lo. O controlador é enviado com a revisão 1.*x* mas deve ser atualizado para corresponder à versão do software RSLogix5000 que você está usando. Por exemplo, se você estiver usando o software RSLogix5000, versão 13, você deve atualizar o firmware de seu controlador CompactLogix para revisão 13.*x* antes de usá-lo.

Certifique-se de que você tem todos os componentes, observando a tabela que mostra os componentes enviados com o controlador.

| IMPORTANTE | DRTANTE A bateria 1769-BA é a única bateria que você pode usar com o controlad<br>CompactLogix. |                 |
|------------|-------------------------------------------------------------------------------------------------|-----------------|
| Componente |                                                                                                 | Descrição       |
| [7]        |                                                                                                 | Bateria 1769-BA |

| Ч. | Chave do controlador 1747-KY |
|----|------------------------------|
|    |                              |

Você também pode usar estes componentes com o controlador:

- Cartão industrial CompactFlash 1784-CF64 ou 1784-CF128 para adicionar memória não volátil
- Cabo serial 1756-CP3 ou 1747-CP3 para conectar um dispositivo à porta RS-232
- Um dos seguintes para se conectar à rede ControlNet:
  - Derivações ControlNet para conexões dos canais do controlador A ou B para a rede ControlNet
  - Cabo 1786-CP para conexões de um terminal de programação para a rede ControlNet via porta de acesso à rede (NAP) do controlador

Considere o seguinte quando estiver planejando seu sistema CompactLogix:

- O controlador CompactLogix é sempre o módulo mais para a esquerda no sistema.
- O controlador CompactLogix deve estar localizado nos quatro módulos da fonte de alimentação.
- Alguns módulos de E/S podem estar localizados a até oito módulos de distância da fonte de alimentação. Veja a documentação para seu módulo de E/S 1769 para obter mais detalhes.
- O controlador 1769-L32C suporta até 16 módulos de E/S em um máximo de três bancos de E/S com dois cabos de expansão.
- O controlador 1769-L35CR suporta até 30 módulos de E/S em um máximo de três bancos de E/S com dois cabos de expansão.
- Cada banco de E/S requer a sua própria fonte de alimentação.
- Apenas um controlador pode ser usado em um sistema CompactLogix.

 Uma terminação direita 1769-ECR ou terminação esquerda 1769-ECL é necessária para terminar o final do barramento de comunicação.

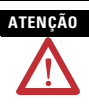

Este controlador tem uma porta de acesso à rede (NAP) para conexões temporárias à rede ControlNet. Não conecte um cabo de rede DH-485 ou um conector RJ45 da rede Ethernet/IP à porta NAP. Comportamento indesejável e/ou dano à porta pode acontecer.

# Configurar endereço do nó

Cada rede ControlNet requer ao menos um módulo que pode armazenar parâmetros e configurar a rede com esses parâmetros ao iniciar. O controlador CompactLogix é chamador de mantenedor porque ele mantém a configuração da rede.

O controlador CompactLogix pode manter os parâmetros de rede em qualquer endereço de nó legal (01...99). Dispositivos múltiplos em qualquer rede podem atuar como mantenedores de rede. Cada dispositivo capaz de ser o mantenedor da rede atua como suporte do mantenedor atual. Essa função de suporte é automática e não requer ações de sua parte.

As chaves de endereço de nó, quando enviadas, são definidas para a posição 99, como mostra a figura.

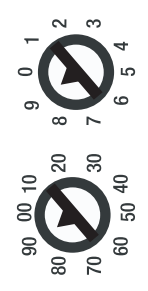

43868

Use estas etapas para definir o endereço de nó.

1. Deslize a cobertura lateral para frente.

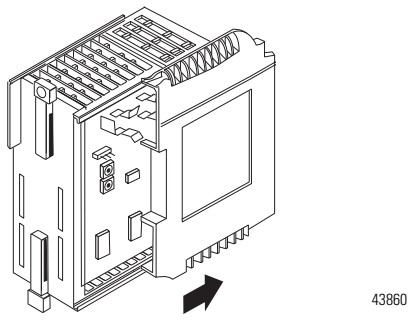

2. Use uma chave de fenda pequena para definir o endereço de nó pelas chaves do controlador.

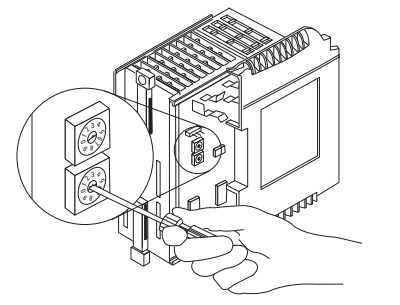

31504-M

3. Após configurar as chaves de endereço de nó, escreva o endereço de nó na cobertura do painel frontal.

# Conectar a bateria 1769-BA

O controlador é enviado com uma bateria 1769-BA embalada separadamente. Para instalar a bateria, siga este procedimento.

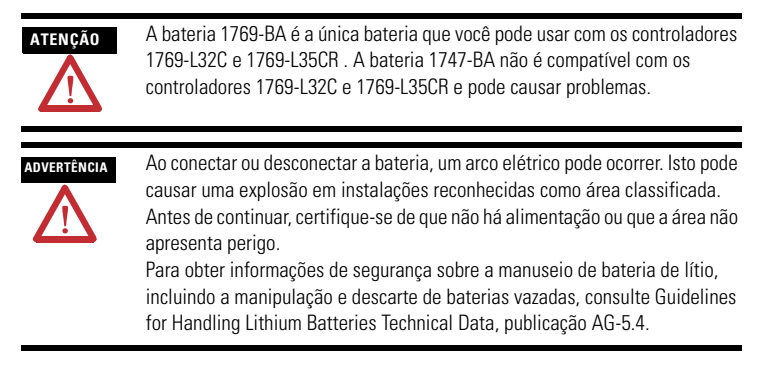

1. Remova a porta da bateria deslizando-a para frente.

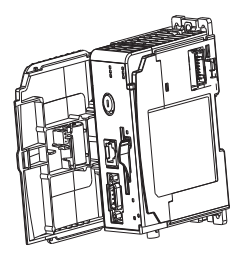

### IMPORTANTE

Não remova o isolamento plástico que cobre a bateria. O isolamento é necessário para proteger os contatos da bateria.

2. Insira o conector da bateria no receptáculo preto da placa.

O conector é codificado para ser instalado com a polaridade correta.

3. Insira a bateria na porta, como mostrado.

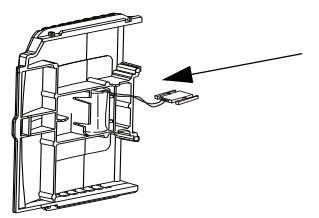

4. Deslize a porta da bateria para trás até ela produzir um clique na posição.

# Instalar o cartão industrial CompactFlash 1784-CF64 ou 1784-CF128

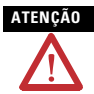

Não retire o cartão CompactFlash enquanto o controlador estiver lendo ou gravando dados no cartão, conforme indicado pela cor verde intermitente no indicador de status CF. Isso pode corromper os dados no cartão ou no controlador, bem como corromper o firmware mais recente no controlador.

Um cartão industrial CompactFlash 1784-CF64 fornece memória não volátil para um controlador CompactLogix. Este é um recurso opcional e não é necessário para operar o controlador. Instale o cartão como explicado a seguir.

- 1. Empurre a guia de travamento para a direita.
- Insira o cartão industrial CompactFlash 1784-CF64 no soquete na frente do controlador, observando que a etiqueta do cartão CompactFlash está voltada para a esquerda.

**3.** Corresponda a seta de direção no cartão com a seta na frente do controlador.

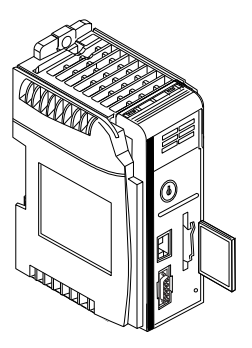

4. Observe que o cartão CompactFlash suporta remoção e inserção sob alimentação.

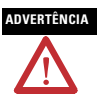

Ao inserir ou remover o cartão CompactFlash enquanto a alimentação estiver ligada, um arco elétrico pode ocorrer. Isto pode causar uma explosão em instalações reconhecidas como área classificada. Antes de continuar certifique-se de que não há alimentação ou que a área não apresenta perigo.

5. Para remover o cartão CompactFlash, empurre a guia de travamento para longe do cartão CompactFlash e puxe o cartão CompactFlash do soquete.

# Montar o sistema

O controlador pode ser conectado a um módulo de E/S adjacente ou fonte de alimentação antes ou depois da montagem. Para instruções de montagem,

consulte Montagem em painel e Montagem com trilho DIN.

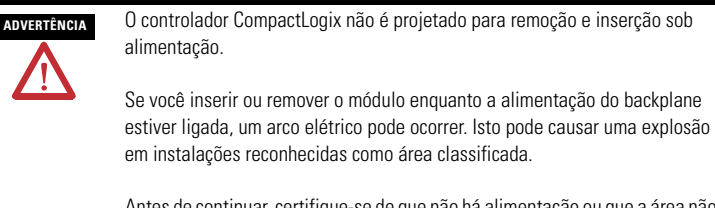

- Antes de continuar, certifique-se de que não há alimentação ou que a área não apresenta perigo.
- 1. Desconecte a alimentação.
- 2. Verifique se a alavanca do módulo adjacente está na posição destravada (totalmente para a direita).

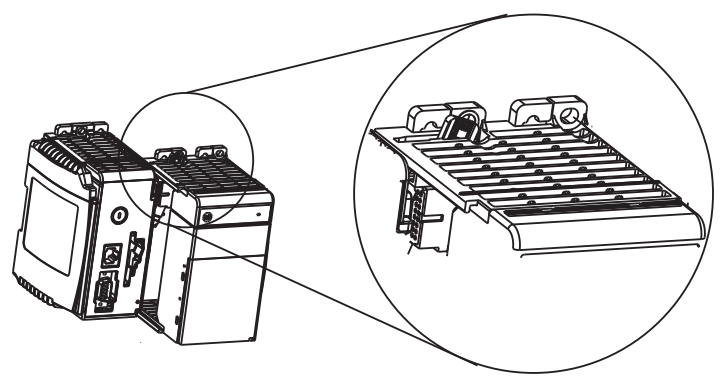

**3.** Use os slots macho e fêmea superior e inferior para firmar os módulos juntos.

4. Mova o módulo de volta junto com os slots macho e fêmea até que os conectores de barramento alinhem-se um com o outro.

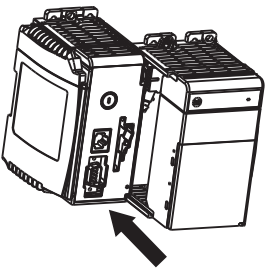

 Use os seus dedos ou uma chave de fenda para empurrar a alavanca do barramento do módulo para trás levemente para limpar a trava de posicionamento.

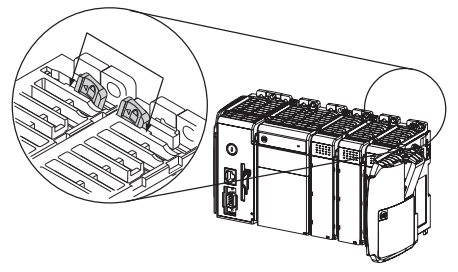

 Mova a alavanca do barramento do módulo completamente para a esquerda até ela produzir um clique, verificando se a alavanca do barramento está totalmente acoplada e travada.

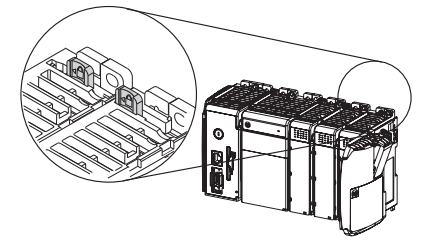

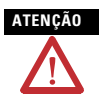

Ao conectar o controlador, a fonte de alimentação e os módulos de E/S, verifique se os conectores de barramento estão travados juntos em segurança e se a conexão elétrica está adequada.

7. Use os slots macho e fêmea (descritos nas etapas 2 e 3) para engatar um terminador de terminação ao último módulo do sistema.

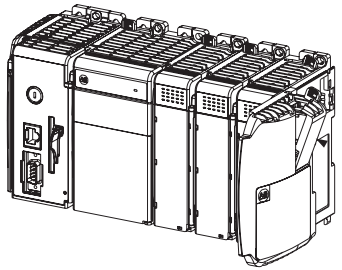

- 8. Mova o terminador da terminação de volta junto com os slots macho e fêmea até que os conectores de barramento alinhem-se um com o outro.
- 9. Trave o terminador do barramento da terminação.

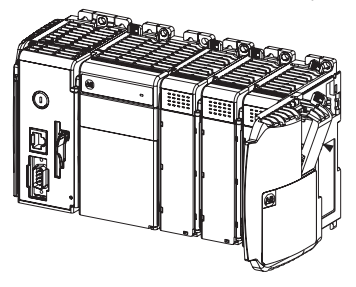

# Montar o sistema

| ATENÇÃO    | Durante a montagem em trilho DIN ou em painel de todos os equipamentos, certifique-se de que detritos (como lascas de metal ou pedaços de fio) sejam impedidos de cair no controlador. Detritos que caiam no controlador podem causar dano enquanto o controlador estiver energizado. |
|------------|----------------------------------------------------------------------------------------------------|
| ATENÇÃO    | Ao conectar o controlador, a fonte de alimentação e os módulos de E/S,<br>verifique se os conectores de barramento estão travados juntos em segurança<br>e se a conexão elétrica está adequada.                                                                                       |
| IMPORTANTE | Ao montar o sistema CompactLogix, use parafusos para sistema de<br>montagem em painel ou trilho DIN. Não <b>use</b> os dois. O uso dos dois<br>métodos de montagem pode causar danos ao hardware e falha no sistema.                                                                  |

Mantenha o espaçamento de itens como paredes do gabinete, condutores e equipamentos adjacentes. Permita 50 mm (2 pol.) de espaço em todos os lados, como mostrado. Isso fornece ventilação e isolamento elétrico.

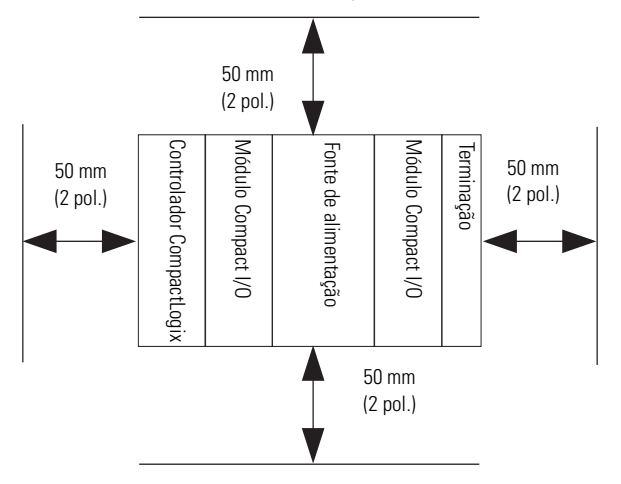

## Montagem em painel

Monte o controlador em um painel usando dois parafusos por módulo. Use parafusos com cabeça em forma trapezoidal M4 ou #8. Parafusos de fixação são requeridos em cada módulo.

#### IMPORTANTE

A trava de aterramento, localizada onde você instalou os parafusos de fixação, aterra o módulo quando ele está montado no painel.

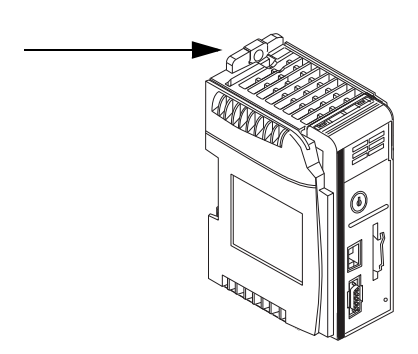

Este procedimento permite que você use os módulos montados como modelo para fazer furos no painel. Devido a uma tolerância de furo de montagem para módulo, é importante seguir estes procedimentos.

- Em uma superfície de trabalho limpa, monte não mais do que três módulos.
- 2. Usando os módulos montados como modelo, marque cuidadosamente o centro de todos os furos de montagem de módulo no painel.
- Retorne os módulos montados à superfície de trabalho limpa, incluindo quaisquer módulos previamente montados.
- 4. Perfure e prepare os furos de montagem para os parafusos M4 ou #8 recomendados.

- 5. Coloque os módulos de volta no painel e verifique o alinhamento correto dos buracos.
- 6. Engate os módulos no painel usando os parafusos de fixação.

```
IMPORTANTE
Se estiver montando mais módulos, monte apenas o último deste grupo e
deixe os outros de lado. Isto reduz o tempo de remontagem quando você
está perfurando e rosqueando o próximo grupo de módulos.
```

7. Repita os passos de 1 a 6 para quaisquer módulos restantes.

# Montagem com trilho DIN

O controlador pode ser montado usando os seguintes trilhos DIN:

- EN 50 022 35 x 7,5 mm (1,38 x 0,30 pol.)
- EN 50 022 35 x 15 mm (1,38 x 0,59 pol.)

Antes de montar o controlador em um trilho DIN, feche as travas do trilho DIN. Pressione a área de montagem do trilho DIN do controlador contra o trilho DIN. As travas momentaneamente abrirão, depois se encaixarão no lugar.

| ATENÇÃO | Este produto é aterrado através de trilho DIN para aterramento do rack.                                                                                                    |
|---------|----------------------------------------------------------------------------------------------------|
|         | Use um trilho DIN de aço cromado amarelo revestido de zinco para garantir o aterramento adequado. O uso de trilhos DIN de outros materiais (por exemplo, alumínio ou plástico) que possam corroer, oxidar, ou que sejam maus |
|         | condutores, pode resultar em aterramento incorreto ou intermitente. Fixe o<br>trilho DIN à superfície de montagem a cada 200 mm (7,8 pol.)<br>aproximadamente e use postes adequadamente.                                    |

Este produto é destinado a ser montado em uma superfície de montagem bem aterrada, como um painel de metal. Conexões de aterramento adicionais das travas de aterramento ou trilho DIN (se usado) do controlador não são necessárias, a menos que a superfície de montagem não possa ser aterrada.

Consulte Industrial Automation Wiring and Grounding Guidelines, Allen-Bradley publicação 1770-4.1, para obter mais informações.

## Dimensões do produto

A figura mostra as dimensões em mm (pol.). A tolerância de espaçamento de furos é de  $\pm 4$  mm (0,016 pol.).

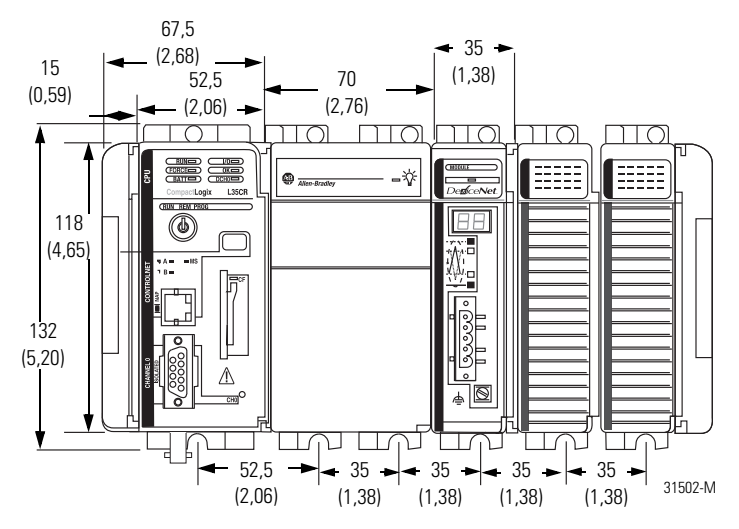

### IMPORTANTE

Os cabos de expansão Compact I/O têm as mesmas dimensões que as terminações. Os cabos de expansão podem ser usados na extremidade direita ou esquerda.

Uma terminação direita 1769-ECR ou terminação esquerda 1769-ECL casa a extremidade da via de comunicação.

# Conectar um terminal de programação ao controlador por meio de conexões RS-232

Use um cabo RS-232 para conectar o controlador CompactLogix ao terminal de programação. É possível usar um dos dois cabos RS-232:

- 1747-CP3
- 1756-CP3

```
ADVERTÊNCIA
```

Se você conectar ou desconectar o cabo serial com alimentação aplicada a este módulo ou a qualquer dispositivo serial na outra ponta do cabo, um arco elétrico pode ocorrer. Isto pode causar uma explosão em instalações reconhecidas como área classificada.

Antes de continuar, certifique-se de que não há alimentação ou que a área não apresenta perigo.

A figura mostra as conexões do cabo RS-232. O cabo 1747-CP3 ou 1756-CP3 deve ser blindado e interligado ao invólucro do conector.

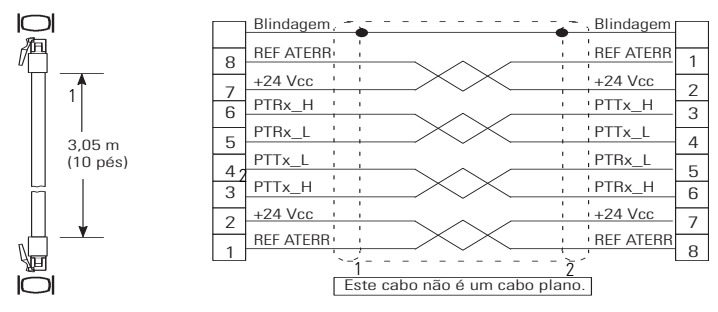

| ltem | Descrição                                                       |
|------|-----------------------------------------------------------------|
| 1    | Extremidade do cabo axial D-shell, do tipo macho,<br>de 9 pinos |
| 2    | Extremidade do cabo radial D-shell, do tipo fêmea, de 9 pinos   |

1. Conecte o conector radial de 9 pinos do cabo RS-232 à porta serial do controlador CompactLogix.

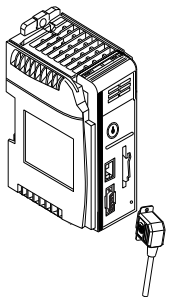

2. Conecte o conector axial de 9 pinos do cabo RS-232 ao terminal de programação.

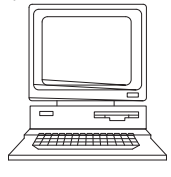

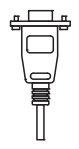

# Configuração serial padrão

O canal 0 (serial) possui a seguinte configuração de comunicação padrão.

| Parâmetro                         | Padrão             |
|-----------------------------------|--------------------|
| Protocol                          | DF1 full-duplex    |
| Baud Rate                         | 19,2 Kbit/s        |
| Parity                            | Nenhum             |
| Station Address                   | 0                  |
| Control Lines                     | No handshaking     |
| Error Detection                   | BCC                |
| Embedded Responses                | Auto detect        |
| Duplicate Packet (Message) Detect | Enabled            |
| ACK Timeout                       | 50 (x 20 ms)       |
| NAK Receive Limit                 | 3 novas tentativas |
| ENQ Transmit Limit                | 3 novas tentativas |
| Data Bits                         | 8                  |
| Stop Bits                         | 1                  |

## Configuração de comunicação padrão serial do canal O

# Utilização do botão de comunicação padrão do canal O

O botão de comunicação padrão do canal 0 fica na parte da frente do controlador, no canto direito inferior, como mostra a figura.

Use o botão para alterar das configurações de comunicação definidas pelo usuário para o modo de Comunicações padrão.

O indicador de status das Comunicações padrão do canal 0 (DCH0) acende (verde, constante) para indicar que a configuração de comunicação padrão está ativada.

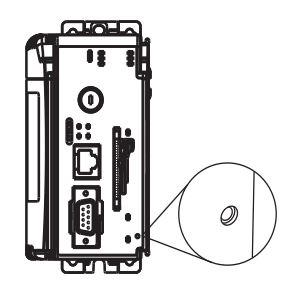

# IMPORTANTE Antes de pressionar o botão de comunicação padrão, verifique qual é a atual configuração de comunicação para o canal 0.

Pressionar o botão de comunicação padrão redefine todos os parâmetros configurados com as configurações padrão iniciais.

Para que o canal retorne aos parâmetros configurados pelo usuário, é necessário inseri-los manualmente enquanto estiver online com o controlador ou baixá-las como parte de um arquivo de projeto RSLogix 5000. Para fazer isso online, utilizando o software RSLogix 5000, entre na caixa de diálogo Controller Properties e use as guias Serial Port, System Protocol e User Protocol.

### Fazer conexões do tipo ControlNet para o controlador

Os controladores CompactLogix 1769-L32C e 1769-L35CR se conectam à rede ControlNet. O controlador CompactLogix 1769-L32C é compatível apenas com conexões de canal A. O controlador CompactLogix 1769-L35CR é compatível com conexões de canais A e B (mídia redundante).

Para fazer conexões permanentes à rede,você deve conectar o módulo à rede ControlNet usando uma derivação ControlNet (por exemplo, 1786-TPR, 1786-TPS, 1786-TPYR, 1786-TPYS). A figura mostra um exemplo de rede ControlNet usando mídia redundante.

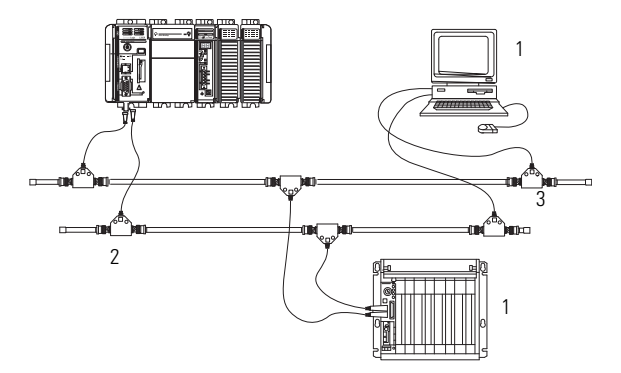

| ltem | Descrição                                         |
|------|---------------------------------------------------|
| 1    | Nó ControlNet                                     |
| 2    | Mídia redundante disponível somente no 1769-L35CR |
| 3    | Rede ControlNet                                   |

Ao conectar o controlador CompactLogix a uma rede ControlNet, consulte também a seguinte documentação:

- ControlNet Coax Tap Installation Instructions, publicação 1786-IN007
- ControlNet Cable System Planning and Installation Manual, publicação 1786-6.2.1

IMPORTANTE Para conexões de rede, recomendamos o uso de derivações com um conector axial (código de catálogo 1786-TPS ou 1786-TPYS), devido à localização dos conectores BNC na parte inferior do módulo.

# Conectar o controlador a uma rede por meio de uma derivação ControlNet

Tipicamente, derivações ControlNet são usadas para formar conexões permanentes do controlador CompactLogix à rede. Siga os passos seguintes para conectar o módulo à rede usando uma derivação ControlNet.

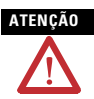

Não permita que nenhuma parte metálica da derivação entre em contato com nenhum material condutor.

Se desconectar a derivação do módulo, coloque novamente o dispositivo de proteção contra poeira no conector radial ou axial, para impedir que o conector entre acidentalmente em contato com uma superfície metálica aterrada.

1. Retire e guarde os dispositivos de proteção contra poeira das derivações ControlNet.

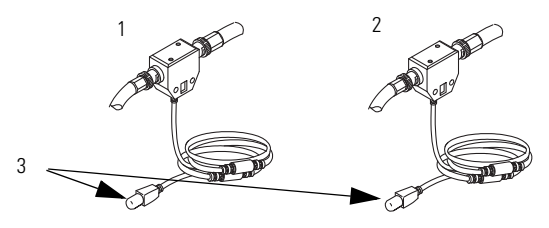

| ltem | Descrição                              |
|------|----------------------------------------|
| 1    | Segmento 1                             |
| 2    | Segmento 2                             |
| 3    | Dispositivos de proteção contra poeira |

### 30 Controlador CompactLogix 1769-L32C, 1769-L35CR

2. Conecte o conector radial ou axial da derivação ao conector BNC do módulo, como mostra a figura.

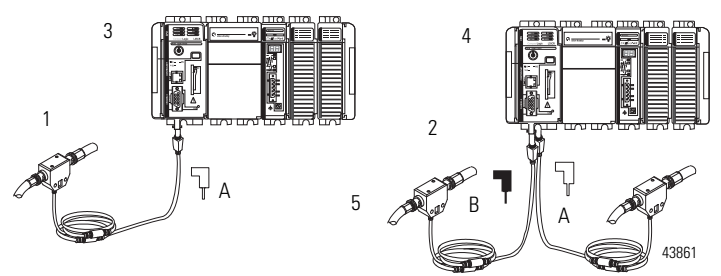

| ltem | Descrição                                                                                                  |
|------|----------------------------------------------------------------------------------------------------|
| 1    | Segmento 1                                                                                                 |
| 2    | Segmento 2                                                                                                 |
| 3    | Derivação conectada a um controlador CompactLogix sem usar mídia redundante                                |
| 4    | Derivação conectada a um controlador CompactLogix usando mídia redundante<br>(apenas a unidade 1769-L35CR) |
| 5    | Derivação                                                                                                  |

#### IMPORTANTE

Para impedir uma reversão inadvertida das conexões da derivação (resultando em exibições de status incorretas, exigindo localização de falhas), procure no cabo de derivação o rótulo que indica o segmento conectado antes de fazer a conexão.

# ADVERTÊNCIA

Se você conectar ou desconectar o cabo de comunicação com alimentação aplicada a este módulo ou a qualquer equipamento na rede, um arco elétrico pode ocorrer. Isto pode causar uma explosão em instalações reconhecidas como área classificada.

Antes de continuar, certifique-se de que não há alimentação ou que a área não apresenta perigo.

Conectar um terminal de programação à rede por meio de um cabo 1786-CP

É possível utilizar a porta de acesso à rede do controlador CompactLogix para conectar um terminal de programação à rede ControlNet. A figura mostra as conexões do cabo 1786-CP.

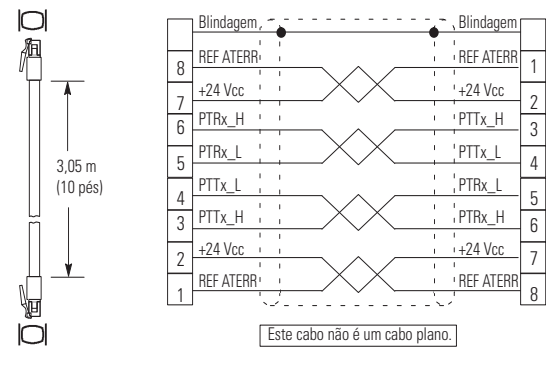

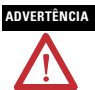

A porta NAP é destinada apenas para propósitos de programação local temporária, e não para conexão permanente. Se você conectar ou desconectar o cabo NAP com alimentação aplicada a este módulo ou a qualquer equipamento na rede, um arco elétrico pode ocorrer. Isto pode causar uma explosão em instalações reconhecidas como área classificada. Antes de continuar, certifique-se de que não há alimentação ou que a área não apresenta perigo.

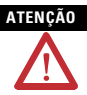

Use o cabo 1786-CP ao conectar um termnal de programação à rede por meio da porta NAP.

Utilizar outro cabo pode resultar em possíveis falhas de conexão à rede ou danos ao produto.

Conecte uma extremidade do cabo 1786-CP ao controlador CompactLogix e a outra à porta NAP do terminal de programação.

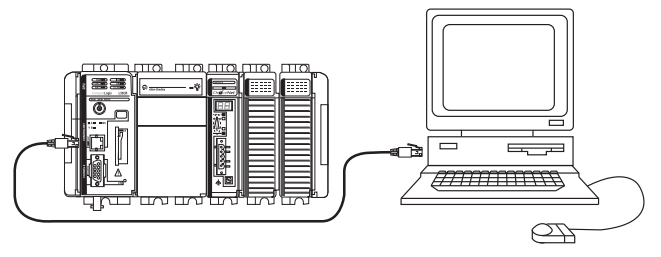

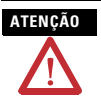

Não conecte um cabo de rede DH-485 ou um conector RJ45 da rede Ethernet/IP à porta NAP. Comportamento indesejável e/ou dano à porta pode acontecer.

# Instale os arquivos de folha de dados eletrônica (EDS) adequados

Se possuir o software RSLinx, versão 2.43 ou superior, os arquivos EDS mais recentes terão sido instalados junto com o software. Se estiver usando o software RSLinx, versão 2.42 ou posterior, pode ser necessário instalar os arquivos EDS. Os arquivos EDS serão necessários para:

- Controlador 1769-L32C
- Porta ControlNet 1769-L32C
- Controlador 1769-L35CR
- Porta ControlNet 1769-L35CR
- CompactBus 1769
- Adaptador local 1769

Todos esses arquivos EDS, com exceção do arquivo do CompactBus 1769, são atualizados para cada revisão do firmware. Também há uma revisão 1.x dos arquivos EDS necessários para novos controladores. Todos os controladores são enviados com a revisão 1.x do firmware.

Para atualizar o firmware, é necessário ter os seguintes arquivos EDS da revisão 1.x instalados:

- 0001000E00500100.eds para o controlador
- 0001000C00A00100.eds para a porta ControlNet

Os arquivos EDS estão disponíveis no CD do software RSLogix 5000 Enterprise Series, versão 13. Os arquivos também estão disponíveis em <u>http://www.ab.com/networks/eds</u>.

# Carregar o firmware do controlador

O controlador é enviado sem um firmware em funcionamento. É necessário fazer download do firmware atual antes de usar o controlador. Para carregar o firmware, é possível utilizar:

- O utilitário ControlFlash, enviado junto com o software RSLogix5000.
- O AutoFlash, que é executado pelo software RSLogix5000 ao tentar fazer download de um projeto sem que o controlador tenha o firmware atual.
- Cartão CompactFlash 1784-CF64 com a memória válida já carregada.

O firmware está disponível com o software RSLogix 5000, ou é possível fazer download através do website de suporte, seguindo as etapas.

- 1. Acesse <u>http://support.rockwellautomation.com</u>.
- Na coluna (quadro) à esquerda, clique em Suporte técnico e atualizações de firmware.
- 3. Selecione a revisão do firmware.

O processo de download exige que você insira o número de série de seu software de programação RSLogix 5000.

Se carregar o firmware (em memória flash) do controlador por meio dos utilitários ControlFlash ou AutoFlash, você precisará de uma conexão serial ou ControlNet para o controlador. Carregar a memória flash por meio da conexão ControlNet é mais rápido do que usando a conexão serial.

## Usar o utilitário ControlFlash para carregar o firmware

É possível usar o utilitário ControlFlash para carregar o firmware através de uma conexão ControlNet ou de uma conexão serial.

- Verifique se a conexão de rede adequada foi estabelecida antes de começar.
- Inicie o utilitário ControlFlash, clicando em Next quando a tela Welcome for exibida.
- Selecione o número código de catálogo do controlador e clique em Next.
- Amplie a rede até visualizar o controlador. Se a rede necessária não for exibida, será necessário primeiramente configurar um driver para a rede no software RSLinx.
- 5. Selecione o controlador e clique em OK.
- 6. Selecione o nível de revisão para o qual deseja atualizar o controlador e clique em Next.
- Para iniciar a atualização do controlador, clique em Finish e em Sim. Após a atualização do controlador, a caixa de status exibirá Update complete.
- 8. Clique em OK.
- 9. Clique em Cancel e Yes para encerrar o software ControlFlash.

## Usar o utilitário AutoFlash para carregar o firmware

É possível usar o utilitário AutoFlash para carregar o firmware através de uma conexão ControlNet ou de uma conexão serial.

- 1. Verifique se a conexão de rede adequada foi estabelecida antes de começar.
- 2. Use o software de programação RSLogix 5000 para tentar fazer download de um projeto de controlador.

Isso inicia automaticamente o AutoFlash.

- Selecione o número código de catálogo do controlador e clique em Next.
- Amplie a rede até visualizar o controlador. Se a rede necessária não for exibida, será necessário primeiramente configurar um driver para a rede no software RSLinx.
- 5. Selecione o controlador e clique em OK.
- 6. Selecione o nível de revisão para o qual deseja atualizar o controlador e clique em Next.
- Para iniciar a atualização do controlador, clique em Finish e em Sim. Após a atualização do controlador, a caixa de status exibirá Update complete.
- 8. Clique em OK.
- 9. Clique em Cancel e Yes para encerrar o software AutoFlash.

## Usar um cartão CompactFlash para carregar o firmware

Se possuir um controlador que já está configurado e com um firmware carregado, é possível armazenar o programa do usuário e o firmware do controlador atual no cartão CompactFlash e usá-lo para atualizar outros controladores.

- Use o software RSLogix 5000 para armazenar o programa do usuário e o firmware de um controlador atualmente configurado no cartão CompactFlash.
- 2. Clique na guia Nonvolatile Memory da caixa de diálogo Controller Properties, clicando em Load Image On Powerup ao salvar no cartão.
- Retire o cartão e o insira em um controlador que deseja que tenha o mesmo firmware e programa do usuário.

Ao ligar o segundo controlador, a imagem armazenada no cartão CompactFlash é carregada para o controlador.

# Selecionar o modo de operação do controlador

Use a chave seletora no painel frontal do controlador para determinar o modo de operação do controlador.

| Chave seletora | Descrição                                                                                                    |
|----------------|----------------------------------------------------------------------------------------------------|
| RUN            | <ul> <li>Carregar projetos.</li> <li>Executar o programa e habilitar saídas.</li> <li>Não é possível criar ou apagar tarefas,<br/>programas ou rotinas. Não é possível criar ou<br/>apagar tags ou editar online enquanto a chave<br/>seletora estiver na posição RUN.</li> <li>Não é possível alterar o modo usando o software<br/>de programação enquanto a chave seletora<br/>estiver na posição RUN.</li> </ul> |
| PROG           | <ul> <li>Desabilitar saídas.</li> <li>Fazer upload/download de projetos.</li> <li>Criar, modificar e apagar tarefas, programas, ou rotinas.</li> <li>O controlador não executa tarefas (de varredura) enquanto a chave seletora estiver na posição PROG.</li> <li>Não é possível alterar o modo através do software de programação enquanto a chave seletora estiver na posição PROG.</li> </ul>                    |
| REM            | <ul> <li>Fazer upload/download de projetos.</li> <li>Alternar entre os modos Programa Remoto,<br/>Teste Remoto e Operação Remota por meio do<br/>software de programação.</li> </ul>                                                                                                    |

| Chave seletora        | Descrição                                                                                                    |
|-----------------------|----------------------------------------------------------------------------------------------------|
| REM - Operação remota | <ul> <li>O controlador executa (faz uma varredura de)<br/>tarefas.</li> <li>Habilita saídas.</li> <li>Edição online.</li> </ul>                                                                                             |
| REM - Programa remoto | <ul> <li>Desabilitar saídas.</li> <li>Cria, modifica e apaga tarefas, programas, ou rotinas.</li> <li>Baixa projetos.</li> <li>Edição online.</li> <li>O controlador não executa (faz uma varredura de) tarefas.</li> </ul> |
| REM - Teste remoto    | <ul><li>Executa tarefas com saídas desabilitadas.</li><li>Edição online.</li></ul>                                                                                                    |

# Verificar se o controlador está operando corretamente

Para verificar se o controlador está operando corretamente, use os diversos indicadores de status do controlador como mostrado nas tabelas.

## Indicadores de status do controlador

| Indicador | Status                | Descrição                                                                                                    |
|-----------|-----------------------|----------------------------------------------------------------------------------------------------|
| RUN       | Desligado             | O controlador está no modo de programa ou teste.                                                                                            |
|           | Verde<br>constante    | Controlador no modo RUN.                                                                                                    |
| FORCE     | Desligado             | Não há tags contendo valores de force de E/S.<br>Forces de E/S estão inativos (desabilitados).                                              |
|           | Âmbar<br>constante    | Os forces de E/S estão ativos (habilitados).<br>Os valores da força de E/S podem ou não existir.                                            |
|           | Âmbar<br>intermitente | Um ou mais endereços de entrada ou saída foram<br>forçados a um estado energizado ou desenergizado,<br>mas os forces não foram habilitados. |

| Indicador | Status                   | Descrição                                                                                                    |
|-----------|--------------------------|----------------------------------------------------------------------------------------------------|
| BAT       | Desligado                | A bateria suporta memória.                                                                                                    |
|           | Vermelho<br>constante    | <ul> <li>A bateria:</li> <li>não está instalada e deve ser instalada.</li> <li>está 95% descarregada e deve ser substituída.</li> </ul>                                                                                    |
| E/S       | Desligado                | <ul> <li>Quaisquer dos seguintes:</li> <li>Não existe <b>nenhum</b> dispositivo na configuração de E/S do controlador.</li> <li>O controlador <b>não</b> contém projetos (a memória do controlador está vazia).</li> </ul> |
|           | Verde<br>constante       | O controlador está se comunicando com todos os dispositivos na configuração de E/S.                                                                                                    |
|           | Verde<br>intermitente    | Um ou mais dispositivos na configuração de E/S do<br>controlador <b>não</b> está respondendo.                                                                                                    |
| _         | Vermelho<br>intermitente | O controlador não está se comunicando com nenhum<br>dispositivo.<br>O controlador está com falha.                                                                                                    |

# Indicadores de status do controlador

| Indicador | Status                   | Descrição                                                                                                    |
|-----------|--------------------------|----------------------------------------------------------------------------------------------------|
| ОК        | Desligado                | Não há alimentação.                                                                                                    |
|           | Vermelho<br>intermitente | Se for um controlador novo, o controlador requer uma<br>atualização de firmware.<br>Se não for um controlador novo, uma falha grave<br>ocorreu. Para remover a falha:                                                                                                    |
|           |                          | <ul> <li>gire a chave seletora de PROG para RUN e<br/>depois para PROG.</li> </ul>                                                                                                    |
|           |                          | • fique online com o software RSLogix 5000.                                                                                                    |
|           | Vermelho<br>constante    | <ul> <li>O controlador detectou uma falha não recuperável e removeu o projeto. Siga essas etapas para recuperar: <ol> <li>Desligue e ligue a alimentação do rack.</li> <li>Faça download do projeto.</li> <li>Altere para o modo Run.</li> </ol> </li> <li>Se o indicador de status OK continuar vermelho constante, entre em contato com um representante ou distribuidor da Rockwell Automation em sua região.</li> </ul> |
|           | Verde<br>constante       | O controlador está OK.                                                                                                    |
|           | Verde<br>intermitente    | O controlador está armazenando ou carregando um<br>projeto na memória não volátil.                                                                                                    |

# Indicadores de status do controlador

## Indicadores de status da porta serial RS-232 (canal 0)

| Indicador | Status             | Descrição                                                                   |
|-----------|--------------------|-----------------------------------------------------------------------------|
| DCH0      | Desligado          | O canal O está configurado diferentemente da<br>configuração serial padrão. |
|           | Verde constante    | O canal O possui a configuração serial padrão.                              |
| CHO       | Desligado          | Não há atividade na porta RS-232.                                           |
|           | Verde intermitente | Há atividade na porta RS-232.                                               |

| Indicador | Status                   | Descrição                                                             |
|-----------|--------------------------|-----------------------------------------------------------------------|
| CF        | Desligado                | Sem atividade.                                                        |
|           | Verde<br>intermitente    | O controlador está lendo ou gravando dados no cartão<br>CompactFlash. |
|           | Vermelho<br>intermitente | O cartão CompactFlash não tem um sistema de arquivos válido.          |

## Indicadores de status do cartão CompactFlash

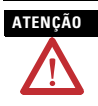

Não retire o cartão CompactFlash enquanto o controlador estiver lendo ou gravando dados no cartão, conforme indicado pela cor verde intermitente no indicador de status CF. Isso pode corromper os dados no cartão ou no controlador, bem como corromper o firmware mais recente no controlador.

## Interpretação de indicadores de status em relação à rede ControlNet

Use os indicadores de status do módulo e da rede para determinar como o controlador CompactLogix está operando na rede ControlNet.

Estes indicadores de status fornecem informações sobre o controlador e a rede quando o controlador está conectado à rede ControlNet por meio de conectores BNC e descreve as condições possíveis para os indicadores de status do módulo e da rede.

| Condição do<br>indicador | Descrição                                                                                                    |
|--------------------------|----------------------------------------------------------------------------------------------------|
| Constante                | O indicador está ligado continuamente no estado definido.                                                                                                    |
| Alternando               | O indicador alterna entre dois estados definidos ao mesmo<br>tempo (se aplica aos dois indicadores quando <b>visualizados em</b><br><b>conjunto</b> ); os dois indicadores estão sempre em estados<br>opostos, sem fase. |
| Intermitente             | O indicador alterna entre dois estados definidos (se aplica a cada indicador visto independentemente do outro); se os dois indicadores estão intermitentes, eles piscam juntos, em fase.                                 |

#### IMPORTANTE

Lembre-se que o indicador de status do módulo reflete o estado do módulo (por exemplo, autoteste, atualização de firmware, operação normal mas sem conexão estabelecida). Os indicadores de rede A e B refletem o status da rede. Lembre-se que o host pode iniciar transmissão de mensagens com a placa, mesmo sem conexão com a rede. Por isso, o indicador de status do módulo estará em verde intermitente se o host tiver iniciado a placa corretamente. No entanto, até que o host pare de enviar o sinal de reset, todos os indicadores de status do cartão acessório continuarão desligados.

Quando verificar os indicadores, sempre verifique primeiro o indicador de status do módulo, para determinar o estado do cartão acessório. Estas informações podem ajudá-lo a interpretar os indicadores de status da rede. Como prática geral, verifique todos os indicadores de status (status do módulo e da rede) juntos para obter uma compreensão total do status do cartão acessório.

| Indicador           | Status                              | Descrição                                                                                                    |
|---------------------|-------------------------------------|----------------------------------------------------------------------------------------------------|
| Status do<br>módulo | Desligado                           | O controlador está sem alimentação. Ligue a alimentação.                                                                                                    |
|                     |                                     | Verifique se o controlador está encaixado no slot com firmeza.                                                                                                    |
|                     | Vermelho<br>constante               | Ocorreu uma falha grave no controlador. Desligue e ligue a<br>alimentação. Se o problema persistir, substitua o<br>controlador.                                                                                                    |
|                     | Vermelho<br>intermitente            | Ocorreu uma falha de advertência devido a uma atualização<br>de firmware em andamento. Não requer nenhuma ação<br>(atualização de firmware em andamento).                                                                                                    |
|                     |                                     | Ocorreu uma alteração na chave do endereço do nó. As<br>chaves do endereço do nó do controlador podem ter sido<br>alteradas desde a energização.                                                                                                    |
|                     |                                     | O controlador está utilizando um firmware inválido. Atualize o<br>firmware do controlador com o utilitário de atualização<br>ControlFlash.                                                                                                    |
|                     |                                     | O endereço do nó do controlador está duplicando o de outro dispositivo. Desligue. Altere o endereço do nó para um ajuste parâmetro único. Ligue novamente.                                                                                                    |
|                     | Verde<br>constante                  | Conexões estabelecidas.                                                                                                    |
|                     | Verde<br>intermitente               | Não há conexões estabelecidas. Estabeleça conexões, se necessário.                                                                                                    |
|                     | Vermelho/<br>verde,<br>intermitente | O controlador está realizando autodiagnóstico. Espere<br>alguns instantes para ver se o problema será corrigido. Se o<br>problema persistir, verifique o host. Se o cartão acessório<br>não puder se comunicar com o host, o cartão pode<br>permanecer em modo de autoteste. |

# Indicador de status do módulo

# Indicadores de status do canal de rede

Somente o canal B está registrado no controlador 1769-L35CR. O controlador 1769-L32C possui apenas o canal A, mas utiliza o segundo indicador em alguns padrões de indicação de status, conforme descrito na tabela.

| Indicador                  | Status                                  | Descrição                                                                                                    |
|----------------------------|-----------------------------------------|----------------------------------------------------------------------------------------------------|
| Ambos os<br>indicadores de | Desligado                               | Um canal está desabilitado. Programe a rede para<br>comportar mídia redundante, se necessário.                                                                                                    |
| canal                      | Verde constante                         | Operação normal.                                                                                                    |
|                            | Verde/desligado<br>intermitente         | Ocorreram erros de rede temporários. Verifique se a<br>mídia possui problemas como cabos rompidos,<br>conectores soltos e terminadores faltando. Se o<br>problema persistir, consulte ControlNet Planning and<br>Installation Manual, publicação 1786-6.2.1. |
|                            |                                         | O nó não está configurado para ficar online. Verifique<br>se o mantenedor da rede está presente e funcionando,<br>e se o endereço selecionado é menor ou igual ao<br>UMAX <sup>(1)</sup> .                                                                   |
|                            | Vermelho/<br>desligado,<br>intermitente | Ocorreu uma falha na mídia. Verifique se a mídia possui<br>problemas como cabos rompidos, conectores soltos e<br>terminadores faltando. Se o problema persistir,<br>consulte ControlNet Planning and Installation Manual,<br>publicação 1786-6.2.1.          |
|                            |                                         | Não há outros nós presentes na rede. Adicione outros nós à rede.                                                                                                    |
|                            | Vermelho/<br>verde,<br>intermitente     | A rede está configurada incorretamente. Configure a rede ControlNet novamente, para que o UMAX $\geq$ o endereço de nó do cartão.                                                                                                    |

## Indicadores de status do canal de rede

| Qualquer                          | Desligado                             | Verifique os indicadores de status do módulo.                                                                                                    |
|-----------------------------------|---------------------------------------|----------------------------------------------------------------------------------------------------|
| um dos<br>indicadores<br>de canal | Vermelho<br>constante                 | O controlador está com falha. Desligue e ligue a<br>alimentação. Se a falha persistir, entre em contato<br>com um representante ou distribuidor da Rockwell<br>Automation em sua região. |
|                                   | Vermelho/<br>verde,<br>alternando     | O controlador está realizando um autoteste.                                                                                                    |
|                                   | Vermelho/<br>desligado,<br>alternando | O nó está configurado incorretamente. Verifique o<br>endereço de rede do cartão e outros parâmetros de<br>configuração ControlNet.                                                       |

## Indicadores de status do canal de rede

(1) O UMAX é o endereço de nó mais alto em uma rede ControlNet capaz de transmitir dados.

# Especificações

## Controlador CompactLogix - 1769-L32C, 1769-L35CR

| Atributo                             | Valor                                           |                                                       |
|--------------------------------------|-------------------------------------------------|-------------------------------------------------------|
| Portas de comunicação                | 1769-L32C<br>RS-232, NAP, canal A<br>ControlNet | 1769-L35CR<br>RS-232, NAP, canais A e B<br>ControlNet |
| Memória do usuário                   | 1769-L32C<br>750 KB                             | 1769-L35CR<br>1,5 MB                                  |
| Memória não volátil                  | CompactFlash 1784-CF64 ou 1784-CF128            |                                                       |
| Número de módulos de E/S,<br>máx.    | 1769-L32C<br>16 módulos de E/S                  | 1769-L35CR<br>30 módulos de E/S                       |
| Número de bancos de E/S,<br>máx.     | 3 bancos                                        |                                                       |
| Corrente de backplane <sup>(1)</sup> | 1769-L32C<br>650 mA a 5 Vcc<br>40 mA a 24 Vcc   | 1769-L35CR<br>680 mA a 5 Vcc<br>40 mA a 24 Vcc        |

| Atributo                                                                        | Valor                                                                                                    |                                                                                                  |
|---------------------------------------------------------------------------------|----------------------------------------------------------------------------------------------------|--------------------------------------------------------------------------------------------------|
| Dissipação de energia                                                           | 1769-L32C<br>4,21 W                                                                                                    | 1769-L35CR<br>4,36 W                                                                             |
| Faixa de distância da fonte<br>de alimentação                                   | 4 (O controlador deve estar dentro de quatro posições de slot da fonte de alimentação.)                                                                          |                                                                                                  |
| Código de temperatura<br>norte-americano                                        | T4A                                                                                                    |                                                                                                  |
| Bateria de substituição                                                         | 1769-BA                                                                                                    |                                                                                                  |
| Peso, aprox.                                                                    | 0,32 kg (0,70 lb)                                                                                                    |                                                                                                  |
| Cabo de programação                                                             | 1747-CP3 ou 1756-CP3                                                                                                    |                                                                                                  |
| Torque do parafuso de<br>fixação do painel (usando<br>parafusos M4 ou nº 8)     | 1,11,18 N • m (1016 lb • pol.)                                                                                                    |                                                                                                  |
| Categoria de fiação                                                             | 2 portas de comunicação ligadas <sup>(2)</sup>                                                                                                    |                                                                                                  |
| Conectores da fiação                                                            | 1769-L32C<br>1 conector BNC<br>1 NAP (cabo 1786-CP)                                                                                                    | 1769-L35CR<br>2 conectores BNC para a<br>operação de mídia<br>redundante<br>1 NAP (cabo 1786-CP) |
| Tensão de isolamento<br>(capacidade de<br>curto-circuito em tensão<br>contínua) | 30 V (contínua), Tipo de isolamento básico<br>Tipo testado a 710 Vcc por 60 s, RS232 no sistema, CNet no<br>sistema, RS232 no CNet, canal A CNet no canal B CNet |                                                                                                  |
| Grau de proteção do<br>gabinete                                                 | Nenhum (estilo aberto)                                                                                                    |                                                                                                  |

## Controlador CompactLogix - 1769-L32C, 1769-L35CR

(1) Esta especificação é conhecida como Consumo de energia.

(2) Use estas informações da categoria do condutor para planejar a rota dos cabos. Consulte Industrial Automation Wiring and Grounding Guidelines, publicação 1770-4.1.

# Especificações ambientais

| Atributo                                                                                                    | Valor                                                                                        |
|----------------------------------------------------------------------------------------------------|----------------------------------------------------------------------------------------------|
| Temperatura em operação<br>IEC 60068-2-1 (Teste Ad, em operação a frio)<br>IEC 60068-2-2 (Teste Bd, em operação no calor<br>seco)<br>IEC 60068-2-14 (Teste Nb, em operação no<br>choque térmico)                                                              | 060 °C (32140 °F)                                                                            |
| Temperatura de armazenamento<br>IEC 60068-2-1 (Teste Ab, não acondicionado,<br>fora de operação no frio)<br>IEC 60068-2-2 (Teste Bb, não acondicionado,<br>fora de operação no calor seco)<br>IEC 60068-2-14 (Teste Na, não acondicionado,<br>choque térmico) | -40 + 85 °C (-40185 °F)                                                                      |
| Umidade relativa<br>IEC 60068-2-30 (Teste Db, não acondicionado)                                                                                                    | 595% sem condensação                                                                         |
| Vibração<br>IEC 60068-2-6 (Teste Fc, em operação)                                                                                                    | 5 g a 10500 Hz                                                                               |
| Choque<br>IEC 60068-2-27 (Teste Ea, não acondicionado,<br>choque)<br>montagem em trilho DIN<br>montagem em painel                                                                                                    | Em operação: 20 g; Fora de operação:<br>30 g<br>Em operação: 30 g; Fora de operação:<br>40 g |
| Emissions - CISPR 11                                                                                                    | Grupo 1, Classe A                                                                            |
| Imunidade ESD - IEC61000-4-2                                                                                                    | 6 kV descargas de contato, 8 kV<br>descargas pelo ar                                         |
| Imunidade EFT/B - IEC 61000-4-4                                                                                                    | <u>+</u> 2 kV a 5 kHz nas portas de comunicação                                              |

### Especificações ambientais

| Atributo                                 | Valor                                                                                                    |
|------------------------------------------|----------------------------------------------------------------------------------------------------|
| Imunidade do supressor de transiente     | ±2 kV linha-terra (DM) nas portas de                                                                                                    |
| IEC61000-4-5                             | comunicação                                                                                                    |
| Imunidade a RF conduzida                 | 10 V rms com onda senoidal de 1 kHz                                                                                                    |
| IEC61000-4-6                             | 80% AM de 150 kHz a 80 MHz                                                                                                    |
| Imunidade a RF irradiada<br>IEC61000-4-3 | 10 V/m com onda senoidal de 1 kHz<br>80% AM de 80 a 2000 MHz<br>10/m com 200 Hz 50% pulso 100% AM<br>em 900 MHz<br>10 V/m com 200 Hz 50% pulso 100% AM<br>em 1890 MHz |

## Certificações

| Certificações <sup>(1)</sup><br>(quando o produto está<br>identificado) | Valor                                                                                                    |
|-------------------------------------------------------------------------|----------------------------------------------------------------------------------------------------|
| c-UL-us                                                                 | Equipamento de controle industrial listado por UL, certificado<br>para os EUA e Canadá. Consulte o arquivo UL E65584.<br>Listado pela UL para locais perigosos Classe I, Divisão 2<br>Grupo A,B,C,D, certificado para os EUA e Canadá. Consulte o<br>arquivo UL E194810.            |
| CE                                                                      | Diretriz 2004/108/EC EMC da União Europeia, em<br>conformidade com:<br>EN 61326-1; Med./Controle/Lab., Especificações industriais<br>EN 61000-6-2; Imunidade industrial<br>EN 61000-6-4; Emissões industriais<br>EN 61131-2; Controladores programáveis<br>(Cláusula 8, Zona A e B) |
| Indicação C                                                             | Lei de Radiocomunicações da Austrália, em conformidade com:<br>AS/NZS CISPR 11; Emissões industriais                                                                                                    |
| CI                                                                      | Conformidade internacional do ControlNet testada para as<br>especificações do ControlNet                                                                                                    |

(1) Consulte o link da certificação do produto em <u>http://www.ab.com</u> para obter informações sobre declarações de conformidade, certificados e outros detalhes de certificação.

# **Recursos adicionais**

Estes documentos contém informações adicionais a respeito de produtos Rockwell Automation <u>http://www.ab.com</u> relacionados.

| Recurso                                                                                                    | Descrição                                                                                                    |
|----------------------------------------------------------------------------------------------------|----------------------------------------------------------------------------------------------------|
| CompactLogix System User Manual,<br>publicação <u>1769-UM011</u>                                                   | Fornece informações sobre planejamento,<br>montagem, fiação e localização de falhas no<br>sistema CompactLogix. |
| ControlNet Modules in Logix5000 Control<br>Systems User Manual, publicação<br><u>CNET-UM001</u>                    | Fornece informações sobre como utilizar<br>módulos ControlNet em sistemas de<br>controle Logix5000.             |
| Logix5000 Controllers Common Procedures,<br>publicação 1756-PM001, publicação<br><u>1756-PM001</u>                 | Descreve projetos em desenvolvimento para<br>controladores Logix5000.                                           |
| Logix5000 Controllers General Instructions<br>Reference Manual, publicação <u>1756-RM003</u>                       | Fornece informações sobre como programar<br>o controlador para aplicações sequenciais.                          |
| Logix5000 Controllers Process Control and<br>Drives Instructions Reference Manual,<br>publicação <u>1756-RM006</u> | Fornece um manual de referência para<br>controle de processos e inversores Logix5000.                           |
| Website de Certificações de Produto,<br><u>http://www.ab.com</u>                                                   | Fornece declarações de conformidade,<br>certificados, e outros detalhes de<br>certificação.                     |

É possível visualizar ou fazer download de publicações em <u>http://literature.rockwellautomation.com</u>. Para solicitar cópias impressas da documentação técnica, entre em contato com o distribuidor ou representante de vendas da Rockwell Automation em sua região.

Allen-Bradley, ControlFlash, Compact I/O, CompactLogix, Logix5000, RSLinx, RSLogix 5000, Rockwell Automation e TechConnect são marcas registradas Rockwell Automation, Inc. Marcas registradas não pertencentes à Rockwell Automation são de propriedade das respectivas empresas.

#### www.rockwellautomation.com

#### Sede Mundial para Soluções de Potência, Controle e Informação

Amricas: Rockwell Automation, 1201 South Second Stores, Milwander, WT S2049-2496 USA, Tcl (1) (144-382-2000, Ear.(1) (144-382-2444) Europa/Oneme Midlov/Krinza Rockwell Automation IVV, Pegnas Park, De Klendan 12a, 1831 Diegm. Bidgia, Tcl (32) 2630 0600, Ear.(32) 2663 0640 Amb-Enfilters Rockwell Automation, Level 14, Core F, Cylerperer 31, 100 Cylerperer Rock, Hong Kong, Tric (S2) 2887 4788, Ear. (S2) 2891 1846

Brasil: Rockwell Automation do Brasil Ltda., Rua Comendudor Souza, 194-Água Branca, 05037-900, São Paulo, SP, Tel: (55) 11.3618.8800, Fax: (55) 11.3618.8807, www.rockwellautomation.com.br Portugal: Rockwell Automation, Tagus Park, Edificio Inovaçio II, n 314, 2784-521 Porto Salvo, Tel: (351) 21.422.55.00, Fax: (351) 21.422.55.28, www.rockwellautomation.com.pt

#### Publicação 1769-IN070C-PT-P - Maio 2008

© 2008 Rockwell Automation, Inc. Todos os direitos reservados. Impresso nos EUA.